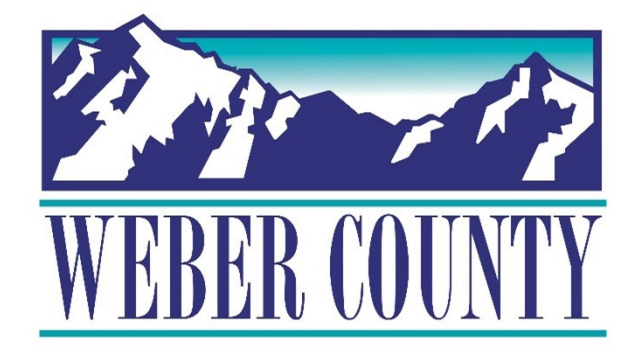

# Job Aid: HR-23 Employee Self-Service -Update Disability

Last Update: 05/26/22

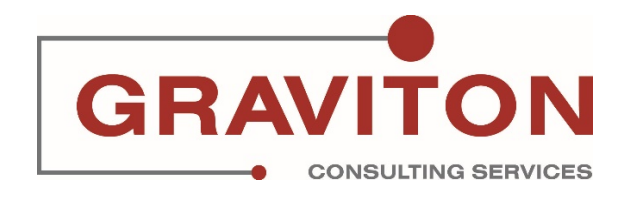

# **Document Version History**

| Date       | Version<br># | Comments        |
|------------|--------------|-----------------|
| 05/26/2022 | 1.0          | Initial Version |
|            |              |                 |

# Pre-Requisites/ Job Descriptions

## This job aid is applicable to the following Oracle Cloud job descriptions:

| ID | Description |
|----|-------------|
| 1  | Employee    |
|    |             |

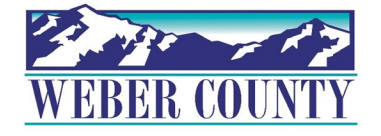

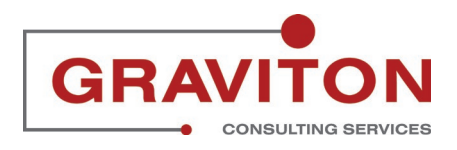

## STEP 1 Click on Sign In

|                                                        | Sign In<br>Oracle Applications Cloud  |        |
|--------------------------------------------------------|---------------------------------------|--------|
|                                                        | Forgot Password<br>Sign In<br>English |        |
| Copyright(C) 2011, 2021, Oracle and/or its affiliates. |                                       | ORACLE |

### STEP 2

### **Click on Personal Information tile.**

| <u>م</u> ۹         | earch for people and actions   |                     |                         |                |                      |  |
|--------------------|--------------------------------|---------------------|-------------------------|----------------|----------------------|--|
| Good ev            | vening,                        |                     |                         |                |                      |  |
| Ме Му Те           | am My Client Groups            | Tools C             | Others                  |                |                      |  |
| QUICK ACTIONS      | APPS                           |                     |                         |                |                      |  |
| Personal De        | tails                          | 0                   | (A)                     | 俞              |                      |  |
| Document F         | Lecords Dir                    | rectory             | Journeys                | Pay            | Time and<br>Absences |  |
| Identificatio      | n Info                         |                     |                         |                |                      |  |
| Contact Info       | 1                              | ĴĈ                  | Ř                       |                |                      |  |
| සිද්ධ Family and I | Emergency Contacts Car<br>Perf | reer and<br>ormance | Personal<br>Information | Learning       | Benefits             |  |
| My Organiz         | ation Chart                    |                     |                         |                | lo                   |  |
| ଥି My Public Ir    | fo (                           | p<br>p              | Wellness                | Personal Brand | Volunteering         |  |
| Change Pho         | to                             | ent Jobs            | weiness                 | Personal brand | volunteering         |  |

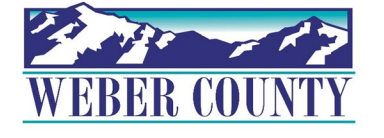

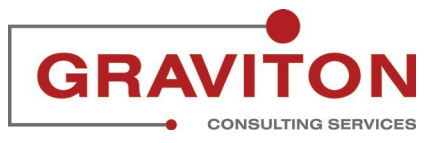

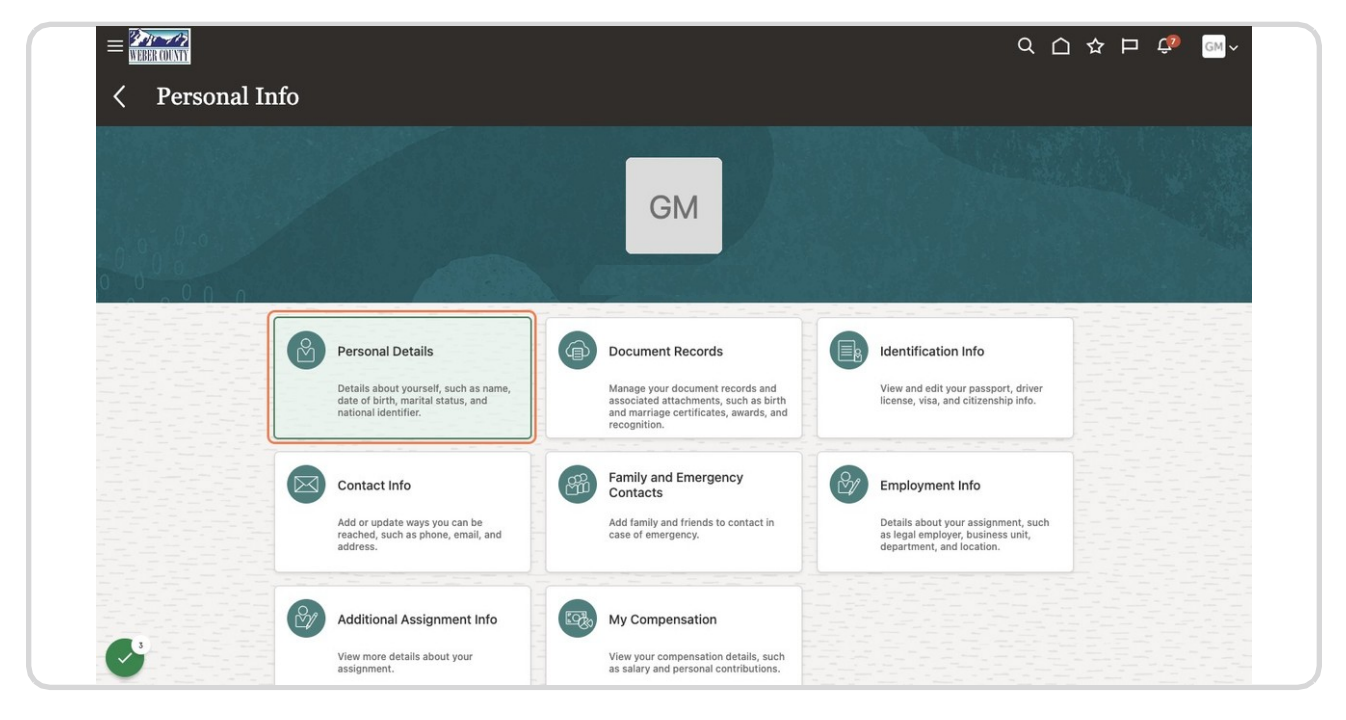

## Find Personal Details and Click on Personal Details.

#### STEP 4

(Scroll all the way down) Click on arrow to open Disability Info.

| _ I am Hispanic or Latino.                                                                                                    | Highest Education Level                                                                                                    |   |
|----------------------------------------------------------------------------------------------------|----------------------------------------------------------------------------------------------------|---|
| Select the races you identify with.<br>_ American Indian or Alaska Native<br>_ Asian<br>_ Black or African American<br>_ Native Hawaiian or other Pacific Islander<br>✓ White<br>Marital Status<br>Married<br>Marital Status Change Date<br>6/23/17 | Veteran Self-Identification Status<br>Disabled Veteran<br>—<br>Active Duty Wartime or Campaign Badge Veterans<br>—<br>Armed Forces Service Medal Veteran<br>—<br>Recently Separated Veteran<br>—<br>Newly Separated Veteran Discharge Date |   |
| National Identifiers                                                                                                    |                                                                                                    | × |
| Biographical Info                                                                                                    |                                                                                                    | ~ |
| Disability Info                                                                                                    |                                                                                                    |   |

GRAVITON

CONSULTING SERVICES

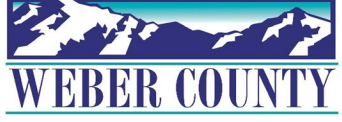

Click on Add

|                                                                                                    | Disabled Veteran                               | 1 3 1 1 1 1 1 1 1 1 1 1 1 1 1 1 1 1 1 1 |
|----------------------------------------------------------------------------------------------------|------------------------------------------------|-----------------------------------------|
| Asian                                                                                                    |                                                |                                         |
| Black or African American                                                                                                    |                                                |                                         |
| and the state of the state of t | Active Duty Wartime or Campaign Badge Veterans |                                         |
| Native Hawalian or other Pacific Islander                                                                                                    |                                                |                                         |
| ✓ White                                                                                                    | Armed Forces Service Medal Veteran             |                                         |
| - Marital Chatur                                                                                                    | _                                              |                                         |
| Marital Status                                                                                                    |                                                |                                         |
| Warned                                                                                                    | Recently Separated Veteran                     |                                         |
| Marital Status Change Date                                                                                                    | _                                              |                                         |
| 6/23/17                                                                                                    | Newly Separated Veteran Discharge Date         |                                         |
|                                                                                                    |                                                |                                         |
|                                                                                                    |                                                |                                         |
|                                                                                                    |                                                |                                         |
|                                                                                                    |                                                |                                         |
|                                                                                                    |                                                |                                         |
| National Identifiers                                                                                                    |                                                | V                                       |
|                                                                                                    |                                                |                                         |
|                                                                                                    |                                                |                                         |
|                                                                                                    |                                                |                                         |
| Piegraphical Info                                                                                                    |                                                | V                                       |
| Biographical into                                                                                                    |                                                | ·                                       |
|                                                                                                    |                                                |                                         |
|                                                                                                    |                                                |                                         |
| The second second second second second second second second second second second second second second second se                                                                                                    |                                                |                                         |
| <ul> <li>Disability Info</li> </ul>                                                                                                    | + Add                                          | ^                                       |
| -                                                                                                    |                                                |                                         |
| ~                                                                                                    |                                                |                                         |
|                                                                                                    |                                                |                                         |
|                                                                                                    | i nere's notning here so far.                  |                                         |
|                                                                                                    |                                                |                                         |

#### STEP 6

# Choose United States from Country dropdown.

| Select a value V |  |
|------------------|--|
| Select a value   |  |
| Australia        |  |
| Germany          |  |
| India            |  |
| Ireland          |  |
| Japan            |  |
| United Kingdom   |  |
| United States    |  |
|                  |  |
|                  |  |
|                  |  |
|                  |  |

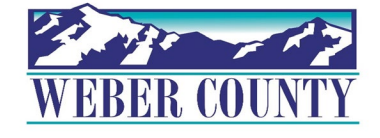

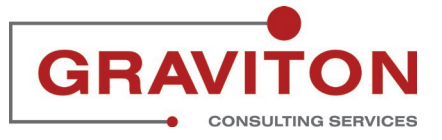

# Answers questions on form.

| Disability III0 |                                                                                                    |                                                                                                    |                                                                                                    |         |  |
|-----------------|----------------------------------------------------------------------------------------------------|----------------------------------------------------------------------------------------------------|----------------------------------------------------------------------------------------------------|---------|--|
|                 | Name: :<br>Employee IU: <u>10275</u><br>(if applicable)                                                                                                    |                                                                                                    | Date: 05/16/2022                                                                                                    |         |  |
|                 |                                                                                                    | Why are you being asked to compl                                                                                                    | ete this form?                                                                                                    |         |  |
|                 | We are a federal contractor or subcontractor re<br>required to measure our progress toward havin<br>if they have a disability or have ever had a disa<br>information at least every five years.<br>Identifying yourself as an individual with a disal<br>not be seen by selecting officials or anyone eis<br>regardless of whether you have self-identified i<br>under Section 503 of the Rehabilitation Act, vis<br>www.dol.gov/ofcco. | quired by law to provide equal employment opp<br>g at least 7% of our workforce be individuals with<br>billity. Because a person may become disabled<br>billity is outnatary, and we hope that you will cho-<br>te involved in making personnel decisions. Con<br>n the past. For more information about this form<br>the pust. For more information about this form<br>the U.S. Department of Labor's Office of Fede | ortunity to qualified people with disabilities. We are also<br>th disabilities. To do this, we must ask applicants and employe<br>at any time, we ask all of our employees to update their<br>ose to do so. Your answer will be maintained confidentially and<br>plefing the form will not negatively impact you in any way,<br>nor the equal employment obligations of federal contractors<br>ral Contract Compliance Programs (OFCCP) website at | es<br>1 |  |
|                 |                                                                                                    | How do you know if you have a                                                                                                    | disability?                                                                                                    |         |  |
|                 | Vou are considered to have a disability if you have a history or record of such an impairment     Autism     Autoimmune disorder, for example, lupus, fibromyadgia, rheumatoid arthritis, or HIV/AIDS     Bilind or low vision     Cancer     Cancer     Cancer     Carlorascular or heart disease     Celiac disease     Cerebral paley                                                                                                | ave a physical or mental impairment or medical<br>or medical condition. <i>Disabilities include, but a</i><br>• Deaf or hard of hearing<br>• Depression or anxistly<br>• Diabetes<br>• Eplepsy<br>• Gastrointestinal disorders, for<br>• example, Crohn's Disease, or irritable<br>bowel syndrome<br>• Intellectual disability                                                                                        | <ul> <li>condition that substantially limits a major life activity, or if you re not limited to:</li> <li>Missing limbs or partially missing limbs</li> <li>Nerous system condition for example, migraine hasdaches, Parkinson's disease, or Multiple scienceis (MS)</li> <li>Paychiatric condition, for example, bipolar disorder, schizophrenia, PTSD, or major depression.</li> </ul>                                                           |         |  |
|                 |                                                                                                    |                                                                                                    |                                                                                                    |         |  |
|                 |                                                                                                    | Please check one of the boxes                                                                                                    | below:                                                                                                    |         |  |
|                 | Yes, I Have A Disability, Or Have A Histo                                                                                                    | Please check one of the boxes                                                                                                    | below:                                                                                                    |         |  |
| 10              | Yes, I Have A Disability, Or Have A Histe                                                                                                    | Please check one of the boxes<br>ory/Record Of Having A Disability<br>ory/Record Of Having A Disability                                                                                                    | below:                                                                                                    |         |  |

### STEP 8

# Add Reasonable Accommodation Requests, if applicable.

|    | No, I Don't Have A Disability, Or A History/Record Of Having A Disability                                                                                                    |  |
|----|----------------------------------------------------------------------------------------------------|--|
|    | I Don't Wish To Answer                                                                                                    |  |
|    | PUBLIC BURDEN STATEMENT: According to the Paperwork Reduction Act of 1995 no persons are required to respond to a collection of information unless<br>such collection displays a valid OMB control number. This survey should take about 5 minutes to complete. |  |
|    | For Employer Use Only.                                                                                                    |  |
|    | Employers may modify this section of the form as needed for recordkeeping purposes.                                                                                                    |  |
|    | For example:<br>Job Title: Date of Hine:                                                                                                    |  |
|    |                                                                                                    |  |
|    | Reasonable Accommodation Request                                                                                                    |  |
|    | Need laptop                                                                                                    |  |
|    | Disability Attachments                                                                                                    |  |
|    | Drag files have or click to add attachment                                                                                                    |  |
|    |                                                                                                    |  |
| 12 |                                                                                                    |  |
|    |                                                                                                    |  |
|    | 6                                                                                                    |  |

|                                                                                                    | ousmit             |             |
|----------------------------------------------------------------------------------------------------|--------------------|-------------|
|                                                                                                    | CHERTAIN AND A VIE | I FR DE BAS |
| No, I Don't Have A Disability, Or A History/Record Of Having A Disability                                                                                                    |                    |             |
| Don't Wish To Apswer                                                                                                    |                    |             |
|                                                                                                    |                    |             |
| PUBLIC BURDEN STATEMENT: According to the Paperwork Reduction Act of 1995 no persons are required to respond to a collection of information unless                                                            |                    |             |
| such collection displays a valid OMB control number. This survey should take about 5 minutes to complete.                                                                                                    |                    |             |
|                                                                                                    |                    |             |
| For Employer Use Only                                                                                                    |                    |             |
|                                                                                                    |                    |             |
| Employers may modify this section of the form as needed for recordkeeping purposes.                                                                                                    |                    |             |
| For example:                                                                                                    |                    |             |
| Job Title: Date of Hire:                                                                                                    |                    |             |
|                                                                                                    |                    |             |
|                                                                                                    |                    |             |
|                                                                                                    |                    |             |
|                                                                                                    |                    |             |
|                                                                                                    |                    |             |
| Reasonable Accommodation Request                                                                                                    |                    |             |
| Reasonable Accommodation Request                                                                                                    |                    |             |
| Reasonable Accommodation Request Need laptop                                                                                                    |                    |             |
| Reasonable Accommodation Request Need laptop                                                                                                    |                    |             |
| Reasonable Accommodation Request                                                                                                    |                    |             |
| Reasonable Accommodation Request           Need laptop           Disability ditachangets                                                                                                    |                    |             |
| Reasonable Accommodation Request           Need laptop           Disability Attachments                                                                                                    |                    |             |
| Reasonable Accommodation Request          Need laptop         Disability Attachments                                                                                                    |                    |             |
| Reasonable Accommodation Request          Need laptop         Disability Attachments                                                                                                    |                    |             |
| Reasonable Accommodation Request          Need laptop         Disability Attachments                                                                                                    |                    |             |
| Reasonable Accommodation Request          Need laptop         Disability Attachments                                                                                                    |                    |             |
| Reasonable Accommodation Request          Need laptop         Disability Attachments         Drag files here or click to add attachment v         Add File                                                    |                    |             |
| Reasonable Accommodation Request          Need laptop         Disability Attachments         Drag files here or click to add attachment ~         Add File                                                    |                    |             |
| Reasonable Accommodation Request          Need laptop         Disability Attachments         Drag files here or click to add attachment v         Add File         Add File         Add File         Add Link |                    |             |

# Upload supporting documentation, if applicable.

#### STEP 10

Click on Submit.

|        | No, I Don't Have A Disability, Or A History/Record Of Having A Disability                                                                                                    |  |
|--------|----------------------------------------------------------------------------------------------------|--|
|        | I Don't Wish To Answer                                                                                                    |  |
|        | PUBLIC BURDEN STATEMENT: According to the Paperwork Reduction Act of 1995 no persons are required to respond to a collection of information unless<br>such collection displays a valid OMB control number. This survey should take about 5 minutes to complete. |  |
|        | For Employer Use Only                                                                                                    |  |
|        | Employers may modify this section of the form as needed for recordkeeping purposes.                                                                                                    |  |
|        | For example:                                                                                                    |  |
|        | Job Ine: Late of Hire:                                                                                                    |  |
|        |                                                                                                    |  |
|        | Reasonable Accommodation Request                                                                                                    |  |
|        | Need laptop                                                                                                    |  |
|        |                                                                                                    |  |
|        | Disability Attachments                                                                                                    |  |
|        |                                                                                                    |  |
|        | Drag files here or click to add attachment 🐱                                                                                                    |  |
|        |                                                                                                    |  |
| ~"     |                                                                                                    |  |
|        |                                                                                                    |  |
|        |                                                                                                    |  |
| I with | 7                                                                                                    |  |

CONSULTING SERVICES

### Click on Home icon to return to the main screen

| WEBER COUNTY    |                                                                                                    |                                |
|-----------------|----------------------------------------------------------------------------------------------------|--------------------------------|
| Disability Info |                                                                                                    | Sub <u>m</u> it <u>C</u> ancel |
|                 |                                                                                                    |                                |
|                 | Disability Info                                                                                                    |                                |
|                 | *Country                                                                                                    |                                |
|                 | United States                                                                                                    |                                |
|                 |                                                                                                    |                                |
|                 | Voluntary Self-Identification of Disability                                                                                                    |                                |
|                 | Form CC-305 CMB Control Number 1<br>Page 1 of 1 Expines 02                                                                                                    | 1250-0005<br>5/31/2023         |
|                 | Name: 1 Date: 05/1 Employee ID: 10275                                                                                                    | 16/2022                        |
|                 | (if applicable)                                                                                                    |                                |
|                 | Why are you being asked to complete this form?                                                                                                    |                                |
|                 | We are a federal contractor or subcontractor required by law to provide equal employment opportunity to qualified people with disabilities. We are also<br>required to measure our progress toward having at least 7% of our workforce be individuals with disabilities. To do this, we must ask applicants and er<br>if they have a disability of have ever had a disability. Because a person may become disabled at any time, we ask all of our employees to update their<br>information at least every five years.                                                                                                    | o<br>imployees<br>r            |
|                 | Identifying yourself as an individual with a disability is voluntary, and we hope that you will choose to do so. Your answer will be maintained confidentit<br>not be seen by selecting officials or anyone else involved in making personnel decisions. Completing the form will not negatively impact you in any war<br>regardless of whether you have self-identified in the past. For more information about this form or the equal employment obligations of federal contrac<br>under Section 503 of the Rehabilitation Act, visit the U.S. Department of Labor's Office of Federal Contract Compliance Programs (OFCCP) website at<br>www.dol.gov/ofccp. | ially and<br>ay,<br>ctors<br>t |
|                 | How do you know if you have a disability?                                                                                                    |                                |
| 19              | You are considered to have a disability if you have a physical or mental impairment or medical condition that substantially limits a major life activity, or have a history or record of such an impairment or medical condition. Disabilities include, but are not limited to:                                                                                                    | if you                         |
|                 | Autism     Autism     Deaf or hard of hearing     Missing limbs or partially missing limbs     Depression or anxiety     Nervous system condition for example.                                                                                                    |                                |

### STEP 12

| WERER COUNTY | Q Search for people and actions           |                           |             |                | 1                    |  |
|--------------|-------------------------------------------|---------------------------|-------------|----------------|----------------------|--|
| (            | Good evening,                             |                           |             |                |                      |  |
| 0 0 0 0 M    | le My Team My Client Gro                  | ups Tools                 | Others      |                |                      |  |
|              | JICK ACTIONS                              | APPS                      |             |                |                      |  |
|              | Personal Details                          |                           | Ø           |                | Ŀ                    |  |
|              | Document Records                          | Directory                 | Journeys    | Pay            | Time and<br>Absences |  |
|              | Contact Info                              | <u>00</u>                 | 0           |                |                      |  |
|              | 了<br>了<br>了 Family and Emergency Contacts | Career and<br>Performance | Personal    | Learning       | Benefits             |  |
|              | B My Organization Chart                   | renointance               | Internation |                |                      |  |
|              | 열 My Public Info                          | Ģ                         | R           | (A)            | Ĩ                    |  |
| 20           | ြို့ Change Photo                         | Current Jobs              | Wellness    | Personal Brand | Volunteering         |  |
|              |                                           |                           |             |                |                      |  |

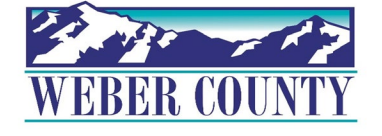

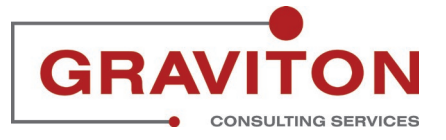

Job aid - HR-23 Employee Self-Service - Update Disability